Moodle ActiveProLearn Documentation - https://docsen.activeprolearn.com/

## Install Guide

# **Tabbed and filtered QuickForms**

### Install the plugin

Two steps install:

- First install the plugin as usual as a local plugin:
  - $\,\circ\,$  Unzip archive into the /local directory of your moodle
  - $\,\circ\,$  Browse to the Site Administration / Notifications to finish the install.
- Then you need add the essential unique patch into the file lib/formslib.php. This will replace the standard form renderer.

You'll find patch and core reference into respectively the <u>patch and</u> reference metadirs of the plugin. Reference file is given to facilitate automatic patch detection and integration into automated assembling procedures. Check the patch marked by "*PATCH+" and "* PATCH-" and report into the corresponding location.

This change will affect ALL QuickForms in the whole Moodle. See next chapter to see how to exclude some local forms from the change.

## Configure

Four settings need attention for configuring the TabbedQuickform plugin. Browse to:

```
Site Administration > Plugins > Local plugins > Tabbed quickforms
```

| Tabbed QuickForms                                              |                                                                                             |
|----------------------------------------------------------------|---------------------------------------------------------------------------------------------|
| Enable                                                         | Default: No                                                                                 |
| local_tabbedquid:form   enable                                 | Enables the tabbed quickform renderer and the feature filtering facility. You need add the  |
| associated pa                                                  | atch in /lib/formslib.php to make this feature effective.                                   |
| Allow masking mandatory fields                                 | Default: No                                                                                 |
| local_tabbedquickform   allowmaskingmandatories                | If enabled, the administrators can mask including mandatory fields. A default value should  |
| be available f                                                 | for those fields.                                                                           |
| Default mode                                                   | Complete 🕑 Default: Simple                                                                  |
| local_tabbedquickform   defaultmode                            | Sets the default forms state for a standard user profile                                    |
| Exclude page types<br>local_tabbedquickform   excludepagetypes | page-mod-tracker-reportissue                                                                |
| Default:<br>page-mod-tra<br>Enter a list of                    | acker-reportissue<br>page types that will play the traditional vertical layout of the form. |

#### Enabling tabs renderer

By enabling the renderer, you will replace the standard collapsible sections with the new tabs renderer. This renderer also provides the global form filtering feature.

#### Enabling masking mandatory fields

This is NOT enabled by default, as this might have severe consequences on behaviour if admins mask fields inadequately, or recording inappropriate default values.

#### Default mode forms

As a default (apart any explicit choice in user's preferences), the initial presentation mode for forms can be:

- Filtered (simplified): Any masked field will not appear in the form.
- **Complete:** All usual moodle form fields are visible.

Users may be allowed to choose the form mode by themselves in their own profile.

#### Return to the plugin index

From: https://docsen.activeprolearn.com/ - Moodle ActiveProLearn Documentation

Permanent link: https://docsen.active prolearn.com/doku.php?id=local:tabbedquick form:installguide & rev=1483450586

Last update: 2024/04/04 15:50

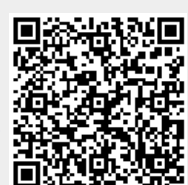